## UPUTSTVO ZA PLATFORMU MOODLE4

## FILOZOFSKI FAKULTET - BEOGRAD

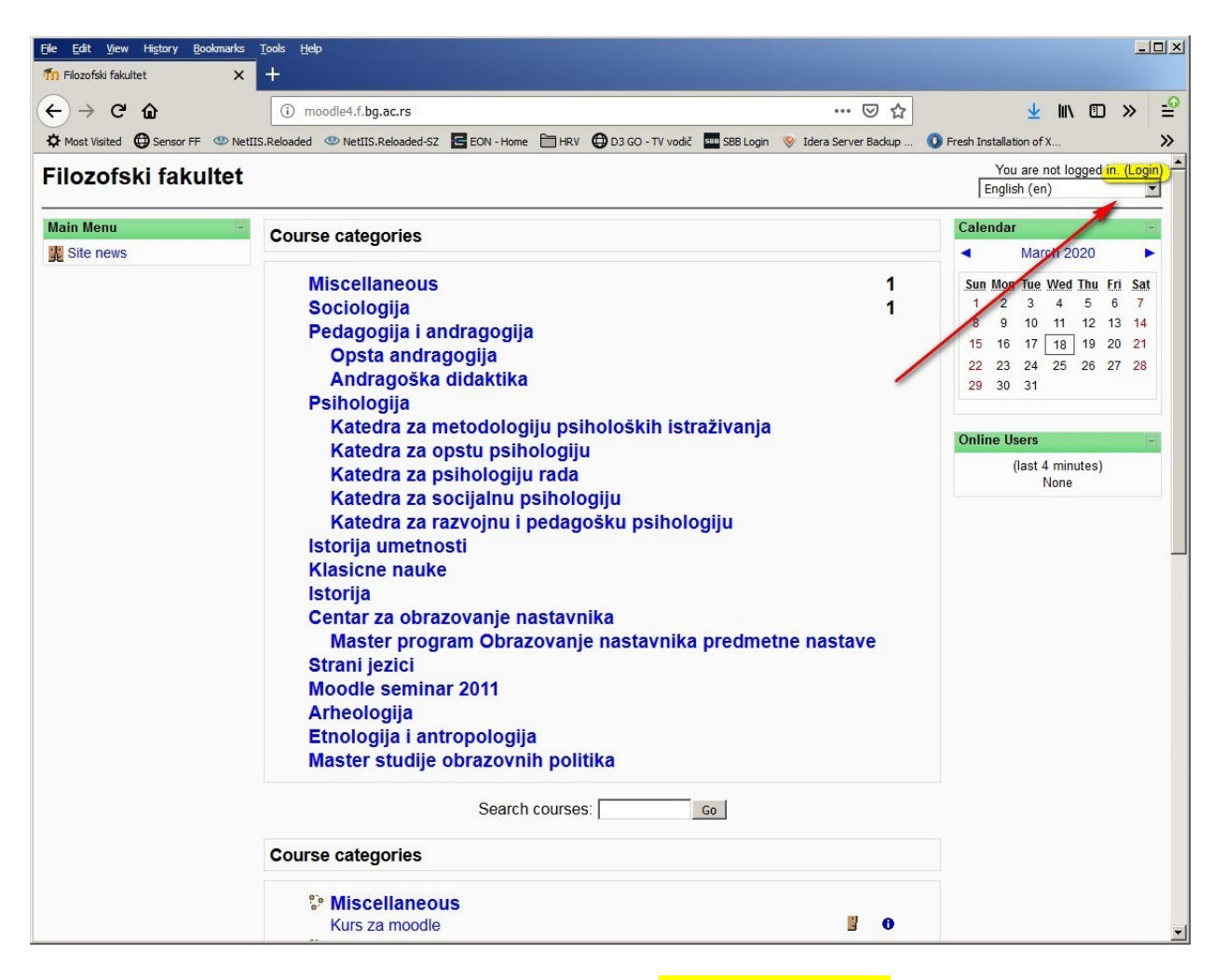

Slika 1 – početni ekran na adresi – moodle4.f.bg.ac.rs - Login

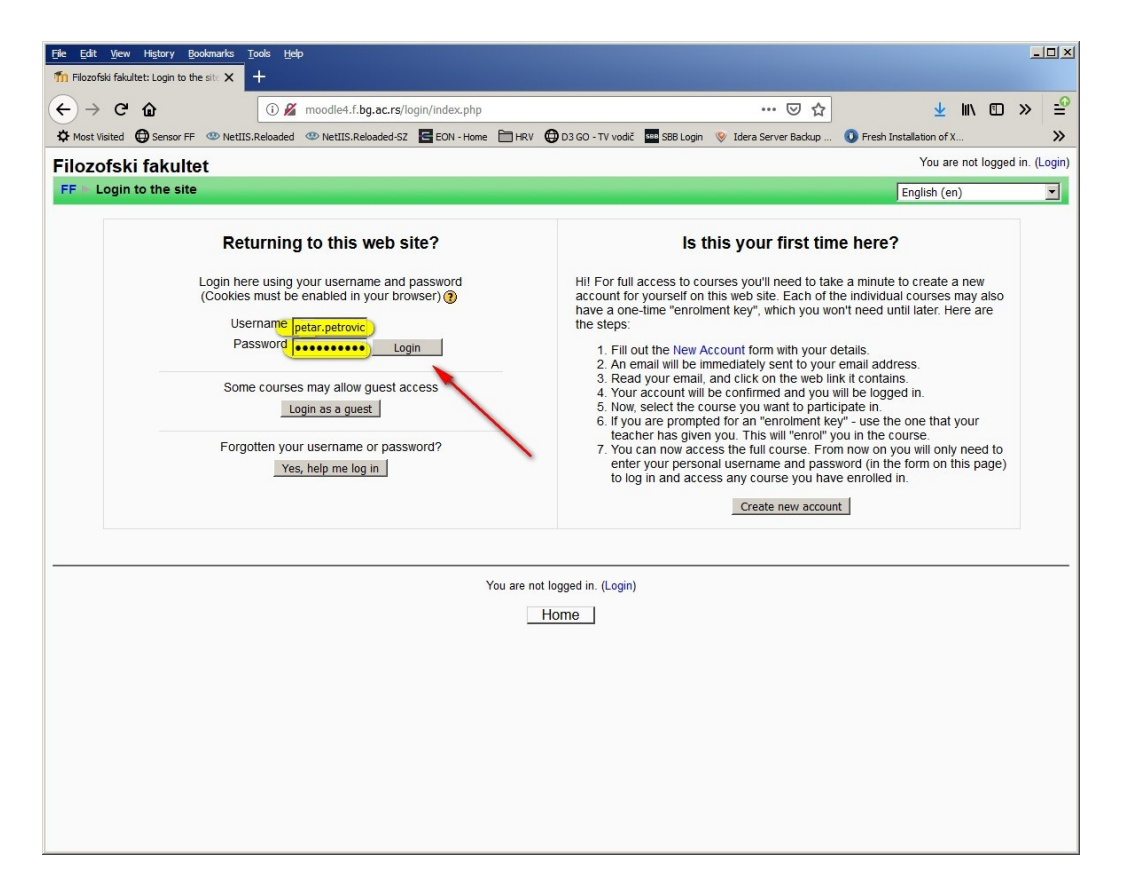

Slika 2 – unošenje kredencijala za Login

| -) → ୯ û                       | i moodle4.f. <b>bg.ac.rs</b> /course/view.php?id=286                                         | … ⊠ ☆                      | ⊻ II\ 🗊 ≫                                              |
|--------------------------------|----------------------------------------------------------------------------------------------|----------------------------|--------------------------------------------------------|
| Most Visited 🖨 Sensor FF       | 🔊 NetIIS.Reloaded 🖤 NetIIS.Reloaded-SZ 🗧 EON - Home 🗎 HRV 🌐 D3 GO - TV vodič 🏧 SBB Login 📎 I | Idera Server Backup  Fresh | Installation of X                                      |
| urs za moodle                  |                                                                                              | You are log                | gged in as Petar Petrovic (Logout                      |
| F ⊨ KZM                        |                                                                                              | Switch role                | e to Turn editing on                                   |
| Participants                   | Weekly outline                                                                               |                            | Latest New -                                           |
| ctivities -                    | 2 News forum                                                                                 |                            | (No news has been posted yet)                          |
| Forums                         | 18 March - 24 March                                                                          |                            | Upcoming Events -                                      |
| earch Forums                   | 25 March - 31 March                                                                          | -                          | There are no upcoming<br>events                        |
| Advanced search ()             | 1 April - 7 April                                                                            |                            | Go to calendar<br>New Event                            |
| dministration -                | 8 April - 14 April                                                                           |                            |                                                        |
| Turn editing on<br>Settings    | 15 April - 21 April                                                                          |                            | Activity - Activity -                                  |
| Assign roles<br>Grades         | 22 April - 28 April                                                                          | iting mode                 | March 2020, 07:50 PM<br>Full report of recent activity |
| Backup<br>Restore              | 29 April - 5 May                                                                             |                            | Nothing new since your last<br>login                   |
| Import<br>Reset                | 6 May - 12 May                                                                               |                            |                                                        |
| Reports     Questions          | 13 May - 19 May                                                                              |                            |                                                        |
| Unenrol me from KZM<br>Profile | 20 May - 26 May                                                                              |                            |                                                        |
| ly courses -                   |                                                                                              |                            |                                                        |
| Kurs za moodle<br>All courses  |                                                                                              |                            |                                                        |
|                                |                                                                                              |                            |                                                        |

Slika 3 – početni ekran kursa povezanog sa profesorom i uključivanje EDITING MODA

| File Edit View History Bool                                                      | okmarks <u>T</u> ools <u>H</u> elp                                                                                                    |                                                              |                               |       |
|----------------------------------------------------------------------------------|----------------------------------------------------------------------------------------------------|--------------------------------------------------------------|-------------------------------|-------|
| n Course: Kurs za moodle                                                         | × +                                                                                                    |                                                              |                               |       |
| (← → ℃ û                                                                         | 🛈 moodle4.f. <b>bg.ac.rs</b> /course/view.php?id=286&edit=1&sesskey=mdWx4AHrLa 🛛 💀 🔽                                                                                                    | <u>↓</u> III\ 🖽                                              | »                             | -0    |
| Most Visited Sensor FF                                                           | 👁 NetIIS.Reloaded 👁 NetIIS.Reloaded-SZ 🗧 EON - Home 🗎 HRV 🔀 D3 GO - TV vodič 🏧 SBB Login 📎 Idera Server Backup 🕚 Fresh Installation                                                                                                    | ofX                                                          |                               | »     |
| Kurs za moodle                                                                   | You are logged in as                                                                                                    | Petar Petrovi                                                | ic (Logou                     | ut) 📤 |
| FF = KZM                                                                         | ③ Switch role to                                                                                                    | ▼ Turn edi                                                   | ting off                      |       |
| People -<br>⊮⊛ ×↓→                                                               | Weekly outline                                                                                                    | News<br>X ← ↓                                                |                               |       |
| Participants                                                                     | konica sa olovkom služi za ime aktivnosti Ac                                                                                                    | id a new top                                                 | nic                           | d     |
| Activities                                                                       | j wet in the second second se |                                                              |                               |       |
| 39 ∞ × ↑ ↓ →                                                                     | Add a resource Add an activity Upcom                                                                                                    | ing Events                                                   | P                             |       |
| Search Forums<br>y ∞ × ↑ ↓ →<br>Go<br>Advanced search ?                          | 18 March - 24 March       ikonica sa olovkom služi za ime       ikonica sa olovkom služi za ime       ikonic                                                                                                    | <b>X ← ↑ ↓</b><br>are no upco<br>3o to calenda<br>New Event. | ming<br>Ir                    |       |
| Administration -                                                                 | Solution of the second of the second of the secon         | Activity<br>X ← ↑<br>ty since Mon                            | day, 16                       |       |
| Settings<br>Assign roles<br>Grades<br>Backup<br>Pestare                          | 1 April - 7 April                                                                                                    | ch 2020, 07:8<br>port of recent<br>new since y               | i0 PM<br>activity<br>our last |       |
|                                                                                  | 8 April - 14 April                                                                                                    |                                                              | T                             |       |
| Unenrol me from KZM<br>Profile                                                   | 15 April - 21 April<br>K                                                                                                    |                                                              |                               |       |
| Strong XT7<br>Strong XT7<br>Strong XT7<br>Strong XT7<br>Strong XT7<br>Strong XT7 | 22 April - 28 April                                                                                                    |                                                              |                               | Ŧ     |

Slika 4 – podešavanje naziva aktivnosti

| File Edit View History Bookmarks Tools Help                        |                               |                                                      |                                               |                     |                                                          |              |         | _        |          |
|--------------------------------------------------------------------|-------------------------------|------------------------------------------------------|-----------------------------------------------|---------------------|----------------------------------------------------------|--------------|---------|----------|----------|
| ← → C û i moodle4.f.bg.ac.rs/con                                   | rse/editsection.php?id=4494   | 4                                                    |                                               | ⊠ ☆                 |                                                          | ± III\       |         | »        | <u>.</u> |
| Most Visited Sensor FF @ NetIIS.Reloaded @ NetIIS.Reloaded-S       | Z 🔄 EON - Home 🗎 HRV          | D3 GO - TV vodič SEB                                 | SBB Login  😵 Ider                             | a Server Backup     | O Fresh Installa                                         | tion of X    |         |          | »        |
| Kurs za moodle                                                     |                               |                                                      |                                               |                     | You are logged                                           | l in as Peta | r Petro | vic (Log | jout)    |
| FF > KZM > Edit week 1                                             |                               |                                                      |                                               |                     |                                                          |              |         |          |          |
| Summary of week 1                                                  |                               |                                                      |                                               |                     |                                                          |              |         |          |          |
| Summary:<br>About these summaries (2)<br>About the HTML editor (2) | uchet 💽 [1(8 pt) 🗴            | j v tin Taida —                                      | 9 <b>- B</b> ⁄ <u>U</u><br>- <b>C</b> ∞∞ ∰ ∞∞ | ୫   ×. × ି   ୭<br>⊒ | 9 œ  <br><b>((</b> )   0   0   0   0   0   0   0   0   0 |              |         |          |          |
| Patta<br>23                                                        | ₩. Sav                        | re channes                                           |                                               |                     |                                                          |              |         |          |          |
|                                                                    |                               |                                                      |                                               |                     |                                                          |              |         |          |          |
|                                                                    | Moodle<br>You are logged in a | Docs for this page<br>as Petar Petrovic (Logo<br>KZM | put)                                          |                     |                                                          |              |         |          |          |

Slika 5 – unošenje imena za aktivnost

| File Edit View History Bookmarks Tools Help                                                                                                    |                            | -            |        |  |  |  |  |  |  |  |
|----------------------------------------------------------------------------------------------------|----------------------------|--------------|--------|--|--|--|--|--|--|--|
| $ \begin{array}{c} & & \\ & & \\ \hline \\ & \\ \hline \\ \\ & \\ \hline \\ \\ & \\ \hline \\ \\ & \\ \hline \\ \\ & \\ \hline \\ \\ & \\ \hline \\ \\ \\ \\$ | ↓ II\                      | ⊡ ≫          | -0     |  |  |  |  |  |  |  |
| 🌣 Most Visited 🖨 Sensor FF 💿 NetIIS.Reloaded 🐵 NetIIS.Reloaded-SZ 🔄 EON - Home 🗎 HRV 🖨 D3 GO - TV vodič 🏧 S8B Login 📎 Idera Server Backup                                                                                                    | Fresh Installation of X    |              | »      |  |  |  |  |  |  |  |
| Kurs za moodle                                                                                                    | You are logged in as Petar | Petrovic (Lo | ogout) |  |  |  |  |  |  |  |
| FF > KZM > Edit week 1                                                                                                    |                            |              |        |  |  |  |  |  |  |  |
| Summary of week 1                                                                                                    |                            |              |        |  |  |  |  |  |  |  |
| Summary:<br>Trebuchet I 1(8 pt) I I Long B Z U S   × × ×   W  <br>I I I I I I I I I I I I I I I I I I I                                                                                                     |                            |              |        |  |  |  |  |  |  |  |
| Save changes                                                                                                    |                            |              |        |  |  |  |  |  |  |  |
|                                                                                                    |                            |              |        |  |  |  |  |  |  |  |
| Moodle Docs for this page You are logged in as Petar Petrovic (Logout)      KZM                                                                                                    |                            |              |        |  |  |  |  |  |  |  |

Slika 6 – primer imena aktivnosti

| <u>File Edit View History Boo</u>                          | okmarks <u>T</u> ools <u>H</u> elp                                                                                                    | _ <b>_</b> _×                                                                                  |
|------------------------------------------------------------|----------------------------------------------------------------------------------------------------|------------------------------------------------------------------------------------------------|
| n Course: Kurs za moodle                                   | × +                                                                                                    |                                                                                                |
| ← → ♂ ŵ                                                    | 🛈 moodle4.f. <b>bg.ac.rs</b> /course/view.php?id=286 \cdots 💟 🏠                                                                                                    | ⊻ II\ 🗊 ≫ 🖆                                                                                    |
| Most Visited Sensor FF                                     | 👁 NetIIS.Reloaded 👁 NetIIS.Reloaded-SZ 🗧 EON - Home 🗎 HRV 🔀 D3 GO - TV vodič 🔤 SBB Login 📎 Idera Server Backup 🚺 Fresh                                                                                                    | Installation of X >>                                                                           |
| Kurs za moodle                                             | You are log                                                                                                    | ged in as Petar Petrovic (Logout) 📥                                                            |
| FF ⊨ KZM                                                   | Ø Switch role                                                                                                    | to  Turn editing off                                                                           |
| People<br>}?⊛ ×↓→                                          | Weekly outline                                                                                                    | Latest News -<br>30 ∞ × ← ↓                                                                    |
| Participants                                               | £                                                                                                    | Add a new topic                                                                                |
| Activities -<br>J? ∞ ×↑↓→                                  | Wews forum → 小 ≰ X ∞ â     Add a resource     R ④ Add an activity                                                                                                    | yet) Upcoming Events                                                                           |
| Search Forums<br>39 ∞ × ↑ ↓ →<br>Go<br>Advanced search ③   | 18 March - 24 March       Ovo je test kurs 4       Image: Add a resource       Image: Add an activity       Image: Add an activity       Image: Add an activity       Image: Add an activity       Image: Add an activity       Image: Add an activity       Image: Add an activity       Image: Add an activity       Image: Add an activity       Image: Add an activity       Image: Add an activity       Image: Add an activity | Gr to calendar<br>New Event                                                                    |
| Administration                                             | <ul> <li>Add a resource</li> <li>✓ () Add an activity</li> </ul>                                                                                                    | Recent Activity -                                                                              |
| Assign roles<br>Assign roles<br>Grades<br>Groups<br>Backup | 1 April - 7 April<br>≰ (2) Add a resource ▼ (2) Add an activity ▼                                                                                                    | March 2020, 07:56 PM<br>Full report of recent activity<br>Nothing new since your last<br>login |
| Restore<br>Import<br>Reset<br>Cleants<br>Questions         | 8 April - 14 April                                                                                                    | Blocks<br>Add                                                                                  |
| Unenrol me from KZM<br>Profile                             | 15 April - 21 April                                                                                                    |                                                                                                |
| Nurs za moodle<br>All courses                              | 22 April - 28 April                                                                                                    |                                                                                                |

Slika 7 – prikaz imena aktivnosti

| File Edit View History Book                                      | marks <u>T</u> ools <u>H</u> elp                                                                                                    |                                                          |
|------------------------------------------------------------------|----------------------------------------------------------------------------------------------------|----------------------------------------------------------|
| n Course: Kurs za moodle                                         | × +                                                                                                    |                                                          |
| ← → ⊂ ŵ                                                          | 🛈 moodle4.f. <b>bg.ac.rs</b> /course/view.php?id=286 🛛 💀 💆 🛓                                                                                                    | ⊪\ ⊡ ≫ 🖆                                                 |
| Most Visited Sensor FF                                           | 👁 NetIIS.Reloaded 👁 NetIIS.Reloaded-SZ 🗧 EON - Home 🗎 HRV 🤀 D3 GO - TV vodič 🔤 S88 Login 📎 Idera Server Backup 🗕 Fresh Installation of X                                                                                                    | <b>»</b>                                                 |
| Kurs za moodle                                                   | You are logged in as Pet                                                                                                    | ar Petrovic (Logout) 📥                                   |
| FF = KZM                                                         | <ul> <li>Switch role to</li> </ul>                                                                                                    | Turn editing off                                         |
| People -<br>∯≉ ∞ × ↓ →                                           | Weekly outline Latest №ev<br>39 x × 4                                                                                                    | vs –                                                     |
| Participants                                                     | Add a (No news t                                                                                                    | new topic                                                |
| Activities -                                                     | Wews forum → It ≤ X *      Add a resource     Population                                                                                                    | Events                                                   |
| Search Forums<br>Search Forums<br>Search ₹<br>Advanced search ₹  | 18 March - 24 March<br>Ovo je test kurs. ∡<br>odabrati opciju lesson ▼ ③ Add an activity ▼                                                                                                    | o calendar<br>w Event                                    |
| Administration -                                                 | د المعادية المعادية معادية المعادية المعادية المعادية المعادية المعادية المعادية المعادية المعادية المعادية المعادية المعادية م<br>معادية المعادية المعادية المعادية المعادية المعادية المعادية المعادية المعادية المعادية المعادية المعادية المعادية المعادية المعادية المعادية المعادية المعادية المعادية المعادية المعادية المعادي<br>معادية المعادية المعادية المعادية المعادية المعادية المعادية المعادية المعادية المعادية المعادية المعادية المعادية المعادية المعادية المعادية المعادية المعادية المعادية المعادية المعادية المعادية المعادية المعادية المعادية المعادية المعادية المعادية المعادية المعادية المعادية المعادية المعادي معادي<br>معادية المعادية المعادية المعادية المعادية المعادية المعادية المعادية المعادية المعادية المعادية المعادية المعادي | tivity ⊡<br>•↑                                           |
| Assign roles<br>Assign roles<br>Grades<br>Groups<br>Backup       | 1 April - 7 April<br>▲<br>(a) Add a resource<br>(b) Add an activity<br>(c) Add an activity<br>(c) Add an activity                                                  | 020, 07:56 PM<br>of recent activity<br>w since your last |
| Restore     Import     Reset     Reports     Questions     Files | 8 April - 14 April<br>K<br>(a) Add a resource (c) (c) Add an activity (c) (c) (c) (c) (c) (c) (c) (c) (c) (c)                                                                                                    |                                                          |
| Unenrol me from KZM<br>Profile                                   | 15 April - 21 April<br>▲ ④ ▲ ④ ▲ ④ ▲ ④ ▲ ④ ▲ ④ ▲ ④ ▲ ④ ▲ ④ ▲                                                                                                    |                                                          |
| Stroc X ↑ →<br>% Kurs za moodle<br>All courses                   | 22 April - 28 April                                                                                                    |                                                          |
|                                                                  | 😈   Add a resource 🔄 🐨   Add an acuvity 🔄 🗣                                                                                                    | <u> </u>                                                 |

Slika 8 – odabrati tip aktivnosti – npr. Lesson

| File Edit View History Book | narks <u>T</u> ools <u>H</u> elp          |                     |                |                 |                 |                     |                                                                                                    |          |           | _0      |
|-----------------------------|-------------------------------------------|---------------------|----------------|-----------------|-----------------|---------------------|----------------------------------------------------------------------------------------------------|----------|-----------|---------|
| (←) → C û                   | i) 🔏 moodle4.f.bg.ac.rs/                  | course/modedit.ph   | np?add=lessor  | n&type=&cour    | se=286&section= | ⊠ ☆                 | 4                                                                                                    | 111      |           | » ≝     |
| Most Visited Sensor FF      | NetIIS.Reloaded @ NetIIS.Reloaded-SZ      | EON - Home          |                | 3 GO - TV vodič | SBB Login 📎     | Idera Server Backup | O Fresh Installation of Contract of Contract of Con | fX       |           | »       |
| Kurs za moodle              |                                           |                     |                |                 |                 |                     | You are logged in as f                                                                                                    | Petar Pe | etrovic ( | Logout) |
| FF 🖻 KZM 🖿 Lessons 🖿        | Editing Lesson                            |                     |                |                 |                 |                     |                                                                                                    |          |           |         |
|                             |                                           | <sup>De</sup> Λ ddi |                |                 | ne              |                     |                                                                                                    |          |           |         |
|                             |                                           | a⊐Auun              | ig a nev       | V Lessu         | 11 (2)          |                     |                                                                                                    |          |           |         |
| Genera                      | 1                                         |                     |                |                 |                 |                     |                                                                                                    |          |           |         |
|                             | Name*                                     | Lekcija 1 - kako    | napraviti kurs | )               |                 |                     |                                                                                                    |          |           |         |
|                             | Time limit (minutes) 🗿                    | 20                  |                | nable           |                 |                     |                                                                                                    |          |           |         |
|                             | Maximum number of<br>answers/branches (?) | 4 💌                 |                |                 |                 |                     |                                                                                                    |          |           |         |
| Grade                       | options                                   |                     |                | 1               |                 |                     |                                                                                                    |          |           |         |
|                             | Practice lesson ()                        | No 💌                |                |                 |                 |                     |                                                                                                    |          |           |         |
|                             | Custom scoring 👔                          | Yes 🔻               |                |                 | popuniti i      | me lekcije          |                                                                                                    |          |           |         |
|                             | Maximum grade 👩                           | 0 -                 |                |                 |                 |                     |                                                                                                    |          |           |         |
|                             | Student can re-take 👩                     | No 💌                |                |                 |                 |                     |                                                                                                    |          |           |         |
|                             | Handling of re-takes 🗿                    | Use mean            | •              |                 |                 |                     |                                                                                                    |          |           |         |
|                             | Display ongoing score ()                  | No 💌                |                |                 |                 |                     |                                                                                                    |          |           |         |
| Flow co                     | ontrol                                    |                     |                |                 |                 |                     |                                                                                                    |          |           |         |
|                             | Allow student review ()                   | No 💌                |                |                 |                 |                     |                                                                                                    |          |           |         |
|                             | Display review button 🗿                   | No 🔻                |                |                 |                 |                     | 1                                                                                                    |          |           |         |
| Max                         | timum number of attempts 🗿                | 1 💌                 |                |                 |                 |                     |                                                                                                    |          |           |         |
| F                           | Action after correct answer 🧿             | Normal - follow     | lesson path    | •               |                 |                     |                                                                                                    |          |           |         |
|                             | Display default feedback (?)              | No 💌                |                |                 |                 |                     | skrolova                                                                                                    | ti dole  |           |         |
| Mini                        | mum number of questions 🗿                 | 0 💌                 |                |                 |                 |                     | za još op                                                                                                    | cija     |           |         |
| Numbe                       | r of pages (cards) to show 🧿              | 0 💌                 |                |                 |                 |                     |                                                                                                    |          |           |         |
| Lesson                      | formatting                                |                     |                |                 |                 |                     |                                                                                                    |          |           |         |
|                             | Slide Show (?)                            | No 💌                |                |                 |                 |                     |                                                                                                    |          |           |         |
|                             | Clide chow width*                         |                     |                |                 |                 |                     |                                                                                                    |          |           |         |

Slika 9 – davanje imena aktivnosti – npr. Lekcija 1

| File Edit View Hig     | story Bookmarks Iooks Help                                                                                                    |   |     |    |
|------------------------|----------------------------------------------------------------------------------------------------|---|-----|----|
| TN KZM: Editing Lesson | • × +                                                                                                    |   |     |    |
| ← → ⊂ ŵ                | 🛈 🔏 moodle4.f. bg.ac.rs/course/modedit.php?add=lesson&type=&course=286&section=( 🚥 💟 😭 👱 💵                                                           | 1 | ) » | -0 |
| A Most Visited         | sensor FF 🖤 NettIS:Reloaded 🖤 NettIS:Reloaded-SZ 🗧 EON - Home 🗎 HRV 🔀 D3 GO - TV vodič 🏧 588 Login   V Idera Server Backup 🕠 Fresh Installation of X |   |     | »  |
|                        | Lesson formatting                                                                                                    |   |     | -  |
|                        | Slide Show 🗿 🖪 No 💌                                                                                                    |   |     |    |
|                        | Slide show width* (2) 640                                                                                                    |   |     |    |
|                        | Slide show height*                                                                                                    |   |     |    |
|                        | Slide show background colour* () #FFFFFF                                                                                                    |   |     |    |
|                        | Display left menu 🕘 No 🖃                                                                                                    |   |     |    |
|                        | Display left menu only if grade greater 0% 💌                                                                                                    |   |     |    |
|                        | Progress Bar 🛞 No 💌                                                                                                    |   |     |    |
|                        | Access control                                                                                                    |   |     |    |
|                        | Password protected lesson (2) No 💌                                                                                                    |   |     |    |
|                        | Password 🕐 🗌 🗆 Unmask                                                                                                    |   |     |    |
|                        | Available from 18 V March V 2020 V 19 V 55 V Disable                                                                                                 |   |     |    |
|                        | Deadline 18 March 2020 7 19 7 55 V Disable                                                                                                    |   |     |    |
|                        | Dependent on                                                                                                    |   |     |    |
|                        | Dependent on () None                                                                                                    |   |     |    |
|                        | Time Spent (minutes)                                                                                                    |   |     |    |
|                        | Completed                                                                                                    |   |     |    |
|                        | Grade better than (%)                                                                                                    |   |     |    |
|                        | Pop-up to file or web page                                                                                                    |   |     |    |
|                        | Pop-up to file or web page 👔                                                                                                    |   |     |    |
|                        | Show close button: No 🖃                                                                                                    |   |     |    |
|                        | Window height.* () 100                                                                                                    |   |     |    |
|                        | width:* () 650                                                                                                    |   |     |    |
|                        | Other                                                                                                    |   |     |    |
|                        | Link to an activity (2) None                                                                                                    |   |     | •  |

Slika 10 – odabrati fajl za upload

| 🍪 Mozilla Fire | fox                               |                    |                         | _IIX          |
|----------------|-----------------------------------|--------------------|-------------------------|---------------|
| i moodle4      | 1.f. <b>bg.ac.rs</b> /files/index | .php?id=286&choose | e=id_mediafile_value    | ⊘ ☆ 当         |
| KZM » File     | S                                 |                    |                         |               |
|                | Name                              | Size               | Modified                | Action        |
|                | Make a fol                        | der                | Select all Deselect all | Upload a file |
|                |                                   |                    |                         | 1             |
|                |                                   |                    |                         |               |
|                |                                   |                    | KZM                     |               |
|                |                                   |                    |                         |               |
|                |                                   |                    |                         |               |
|                |                                   |                    |                         |               |
|                |                                   |                    |                         |               |
|                |                                   |                    |                         |               |

| 🕹 Mozilla Firefox                                                                                       |     |   | _ |          |
|----------------------------------------------------------------------------------------------------|-----|---|---|----------|
| (i) moodle4.f. <b>bg.ac.rs</b> /files/index.php?choose=id_mediafile_value&id=286&wdir=%2F&action=upload | ••• | ◙ | 습 | <b>P</b> |
| KZM » Files                                                                                             |     |   |   |          |
| Upload a file (Max size: 200MB)> /                                                                      |     |   |   |          |
| Browse No file selected.<br>Upload this file<br>Cancel                                                  |     |   |   |          |
| Moodle Docs for this page                                                                               |     |   |   | -        |
| You are logged in as Petar Petrovic (Logout)                                                            |     |   |   |          |
| KZM                                                                                                    |     |   |   |          |
|                                                                                                    |     |   |   |          |
|                                                                                                    |     |   |   |          |
|                                                                                                    |     |   |   |          |
|                                                                                                    |     |   |   |          |
|                                                                                                    |     |   |   |          |
|                                                                                                    |     |   |   |          |
|                                                                                                    |     |   |   |          |

Slika 12 – Odabir fajla

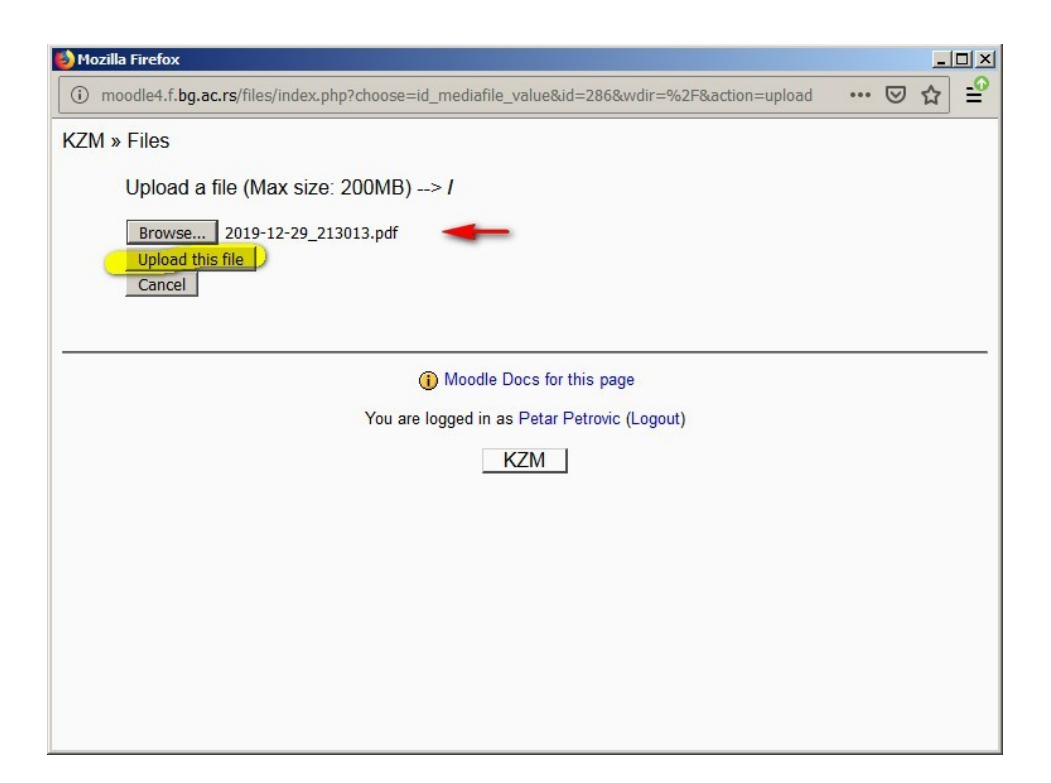

Slika 13 – Upload fajla

| 🍪 Mozilla Fir | efox                                   |                               |                         |               | ×        |
|---------------|----------------------------------------|-------------------------------|-------------------------|---------------|----------|
| (i) moodle    | e4.f. <b>bg.ac.rs</b> /files/index.php |                               |                         | ♡ ☆           | <u>_</u> |
| KZM » Fil     | es                                     |                               |                         |               |          |
|               |                                        | File uploaded                 | successfully            |               |          |
|               | Name                                   | Size                          | Modified                | Action        |          |
|               | 2019-12-29_213013.pdf                  | 169.7KB                       | 18 March 2020, 08:05 PM | Choose Rename |          |
| W             | ith chosen files 💌                     |                               |                         |               |          |
|               | Make a folder                          |                               | Select all Deselect all | Upload a file |          |
|               |                                        | <ol> <li>Moodle Do</li> </ol> | cs for this page        |               | _        |
|               | You                                    | ı are logged in as F          | Petar Petrovic (Logout) |               |          |
|               |                                        | KZ                            | M                       |               |          |
|               |                                        |                               |                         |               |          |
|               |                                        |                               |                         |               |          |
|               |                                        |                               |                         |               |          |
|               |                                        |                               |                         |               |          |
|               |                                        |                               |                         |               |          |

Slika 14 – Uploaded

| Mozill | a Firefox<br>oodle4.f. <b>bg.ac.rs</b> /files/index.php?id=2868 | &choose=id_me   | ediafile_value          | <u>-</u><br>… 区 ☆ |   |
|--------|-----------------------------------------------------------------|-----------------|-------------------------|-------------------|---|
| KZM »  | Files                                                           |                 |                         |                   | J |
|        | Name                                                            | Size            | Modified                | Action            |   |
| (      | R 2019-12-29_213013.pdf                                         | 169.7KB         | 18 March 2020, 08:05 PM | Choose Rename     |   |
|        | With chosen files                                               |                 |                         |                   |   |
|        | Make a folder                                                   | 1               | Select all Deselect all | Upload a file     |   |
|        |                                                                 |                 |                         |                   |   |
|        |                                                                 |                 |                         |                   |   |
|        |                                                                 | (i) Moodle Do   | ocs for this page       |                   |   |
|        | You a                                                           | re logged in as | Petar Petrovic (Logout) |                   |   |
|        |                                                                 | K               | ZM                      |                   |   |
|        |                                                                 |                 |                         |                   |   |
|        |                                                                 |                 |                         |                   |   |
|        |                                                                 |                 |                         |                   |   |
|        |                                                                 |                 |                         |                   |   |
|        |                                                                 |                 |                         |                   |   |

| File Edit Verw History Bookmarks Tools Help<br>プロ K2Ni: Editing Lesson X +                                                                                                    |   | _ |          |
|----------------------------------------------------------------------------------------------------|---|---|----------|
| $( \boldsymbol{\epsilon} \rightarrow \mathbf{C} \ \mathbf{\hat{\omega}} \ \hline \mathbf{\hat{\omega}} \ \underline{\boldsymbol{\omega}} \ \text{model4.f.bg.ac.rs/course/modelit.php?add=lesson&type=&course=286&section=1 & \cdots & \boldsymbol{\boldsymbol{\nabla}} \ \mathbf{\hat{\omega}} \ \underline{\boldsymbol{\omega}} \ \underline{\boldsymbol{\omega}} \ \mathbf{\hat{\omega}} \ \underline{\boldsymbol{\omega}} \ \mathbf{\hat{\omega}} \ \underline{\boldsymbol{\omega}} \ \mathbf{\hat{\omega}} \ \underline{\boldsymbol{\omega}} \ \underline{\boldsymbol{\omega}} \ \mathbf{\hat{\omega}} \ \underline{\boldsymbol{\omega}} \ \underline{\boldsymbol{\omega}} \ \boldsymbol$ | ▣ | » | <u>_</u> |
| Most Visited Sensor FF © NettIS.Reloaded © NettIS.Reloaded-SZ E EON -Home THRV D 3G GO - TV vodZ E S88 Login © Idera Server Badup O Fresh Installation of X.<br>Dependent on (P) None Time Spent (minutes) (P) Completed C Grade better than (%) (P) Completed C Grade better than (%) (P) Completed C Completed C Since Server Badup (P) Choose or upload a file Show close button: No T Window height (P) 100                                                                                                    |   |   | *        |
| width:*      650       Other     Link to an activity        Link to an activity      None        Number of high scores displayed*      10       Use this lesson's settings as defaults     No        Image: Image: Imag                                                                                                    |   |   |          |
| Common module settings<br>Visible show<br>ID number<br>Grade category Uncategorised<br>Save and return to course, Save and display Cancel<br>There are required fields in this form marked*.                                                                                                    |   |   |          |
| Moodle Docs for this page You are logged in as Petar Petrovic (Logout)      KZM                                                                                                    |   |   | •        |

Slika 16 – Snimanje

| File Edit View History Boo                                          | ookmarksCoolsHelp                                                                                                    | _D×                                                                                  |
|---------------------------------------------------------------------|----------------------------------------------------------------------------------------------------|--------------------------------------------------------------------------------------|
| n Course: Kurs za moodle                                            | × +                                                                                                    |                                                                                      |
| ← → ♂ ŵ                                                             | <ol> <li>moodle4.f.bg.ac.rs/course/view.php?id=286</li> <li>₩ ♥ ☆</li> </ol>                                          | ⊻ II\ 🗊 ≫ 🖆                                                                          |
| Most Visited Sensor FF                                              | 👁 NetIIS.Reloaded 👁 NetIIS.Reloaded-SZ 🗧 EON - Home 🗎 HRV 🔀 D3 GO - TV vodič 🏧 SBB Login 📎 Idera Server Backup 🔕 Fres | sh Installation of X >>                                                              |
| Kurs za moodle                                                      | You are Ic                                                                                                    | ogged in as Petar Petrovic (Logout) 📤                                                |
| FF = KZM                                                            | () Switch ro                                                                                                    | ole to 💌 Turn editing off                                                            |
| People<br>¥? ∞ × ↓ →                                                | Weekly outline                                                                                                    | Latest News -<br>≝@ ∞ × ← ↓                                                          |
| Participants                                                        | £                                                                                                    | Add a new topic                                                                      |
| Activities<br>∯⊛ ×↑↓→                                               | ■ 顕 News forum → 北 点 X ∞ â<br>Rot_Lekcija 1 - kako napraviti kursi → 北 点 X ∞ â                                        | yet)                                                                                 |
| Forums                                                              | (2) Add a resource (2) Add an activity                                                                                | J9 ∞ × ← ↑ ↓                                                                         |
| Search Forums                                                       | 18 March - 24 March<br>Ovo je test kurs. 🔏<br>(a) Add a resource (c) Add an activity (c)                              | There are no upcoming<br>events<br>Go to calendar<br>New Event                       |
| Administration                                                      | 25 March - 31 March                                                                                                   | Recent Activity -<br>30 ★ ★ ★ ↑<br>Activity since Monday, 16<br>March 2020, 08:08 PM |
| Settings<br>Assign roles<br>Grades<br>Groups<br>Backup<br>Restore   | 1 April - 7 April<br>Add a resource  Add an activity  Add an activity  Add an activity                                | Course updates:<br>Added Lesson:<br>Lekcija 1 - kako napraviti                       |
| Import     Reset     Reports     Questions     Files                | 8 April - 14 April                                                                                                    | Blocks                                                                               |
| Unenrol me from KZM<br>Profile                                      | 15 April - 21 April                                                                                                   |                                                                                      |
| ¥* × + →                                                            | (i) Add a resource ▼ (i) Add an activity ▼ ↓                                                                          |                                                                                      |
| Kurs za moodle<br>All courses<br>moodle4.f.bg.ac.rs/mod/lesson/view | 22 April - 28 April                                                                                                   | -                                                                                    |

Slika 17 – izgled lekcije

| File Edit View History Bookmarks                                                                       | s Tools Help                                                                                                    |                                                                                                    |
|----------------------------------------------------------------------------------------------------|----------------------------------------------------------------------------------------------------|----------------------------------------------------------------------------------------------------|
| Tourse: Kurs za moodle                                                                                 | < <mark>+</mark>                                                                                                    |                                                                                                    |
| ← → ⊂ ŵ                                                                                                | 🛈 moodle4.f. <b>bg.ac.rs</b> /course/view.php?id=286 🛛 👐 💟 🟠                                                                                                    | ⊻ II\ 🗊 ≫ 🖆                                                                                                    |
| Most Visited Densor FF @ Ne                                                                            | ettils.Reloaded 🐠 Netilis.Reloaded-SZ 🗧 EON - Home 🗎 HRV 🔀 D3 GO - TV vodič 🔤 SBB Login 📎 Idera Server Backup                                                                                                    | . O Fresh Installation of X >>                                                                                                    |
| Kurs za moodle                                                                                         |                                                                                                    | You are logged in as Petar Petrovic (Logout) 📥                                                                                                    |
| FF 🕨 KZM                                                                                               | 0                                                                                                    | Switch role to  Turn editing off                                                                                                    |
| People ⊢<br>∯as x ↓ →                                                                                  | Weekly outline                                                                                                    | Latest News -<br>∄9 ∞ × ← ↓                                                                                                    |
| Participants                                                                                           | 4                                                                                                    | Add a new topic                                                                                                    |
| Activities -<br>y ★ ★ ★ ↓ →<br>y Forums<br>Ba Lessons                                                  | ﷺ News forum → गद्र X ∞ â<br>Ba Lekcija 1 - kako napraviti kurs → गद्र X ∞ â<br>@ Link to a file or web ste ☑ @ Add an activity                                                                                                    | yet)<br>Upcoming Events<br>∰ ★ ★ ★ ★ ↓                                                                                                    |
| Search Forums                                                                                          | 18 March       Ovo je test kurs. ∡         odabrati opciju<br>link to a file or       a resource       ▼         25 March       31 March                                                                                                    | Go to calendar<br>New Event                                                                                                    |
| Administration ⊢                                                                                       | د المعدد - ۲۰۰۰ معنی العام معدان العام معدان ا | Recent Activity       Image: State of the state of the s |
| Assign roles<br>Grades<br>Groups<br>Backup<br>Restore                                                  | 1 April - 7 April<br>zí                                                                                                    | Course updates:  Added Lesson: Lekcija 1 - kako napraviti                                                                                                    |
| <ul> <li>✓ Import</li> <li>✓ Reset</li> <li>✓ Reports</li> <li>☆ Questions</li> <li>→ Files</li> </ul> | 8 April - 14 April 🔏 🌒 Add a resource 💌 😗 (Add an activity                                                                                                    | Blocks<br>Add ▼                                                                                                    |
| Unenrol me from KZM<br>Profile                                                                         | 15 April - 21 April                                                                                                    |                                                                                                    |
| 39 ∞ × ↑ →<br>Se Kurs za moodle<br>All courses                                                         | و المعن a resource ۲ و المعن an activity<br>22 April - 28 April<br>ع                                                                                                    | · ·                                                                                                    |

Slika 18 – dodavanje resursa – FAJL

| File Edit View  | History Bookmarks Tools Help<br>essurce X +                                                                                                    |                              | =             | <u>    ×</u> |
|-----------------|----------------------------------------------------------------------------------------------------|------------------------------|---------------|--------------|
| ← → œ           | <ul> <li>Improve the section of the section of</li></ul> | ) <u> </u>                   | . 🗊 »         | -0<br>=      |
| St Most Visited | 🔀 Sensor FF 🐠 NetIIS.Reloaded 🐠 NetIIS.Reloaded-SZ 🧧 EON - Home 🗎 HRV 🔀 D3 GO - TV vodič 🏧 SBB Login 📎 Idera Server Backup .                                                                                                    | . 🕕 Fresh Installation of X  |               | »            |
| Kurs za r       | noodle                                                                                                    | You are logged in as Petar F | etrovic (Logo | out) -       |
| FF 🕨 KZM        | Resources Editing Resource                                                                                                    |                              |               |              |
|                 | Adding a new Resource                                                                                                    |                              |               |              |
|                 | General                                                                                                    |                              |               |              |
|                 | Name* Materijal 1                                                                                                    |                              |               |              |
|                 | Summary 👔                                                                                                    |                              |               |              |
|                 |                                                                                                    |                              |               |              |
|                 | Trebuchet 」)1(8 pt)」) ↓ Lang 」 B Z U S A X ◎ いい<br>三百百百日 11 12 注注 信 信 Ta A → J ce (※ ※ ◎ 口 □ ④ A 由 ◇ D                                                                                                    |                              |               |              |
|                 |                                                                                                    |                              |               |              |
|                 |                                                                                                    |                              |               |              |
|                 |                                                                                                    |                              |               |              |
|                 | Path: body                                                                                                    |                              |               |              |
|                 | (? ###                                                                                                    |                              |               |              |
|                 |                                                                                                    |                              |               |              |
|                 | Link to a file or web site                                                                                                    |                              |               |              |
|                 | Location* http:// Choose or upload a file .                                                                                                    |                              |               |              |
|                 | Search for web page                                                                                                    | -                            |               |              |
|                 | Window                                                                                                    |                              |               |              |
|                 | Wildow                                                                                                    | * Show Advanced              |               |              |
|                 | Force download 🗿 🗆                                                                                                    | Show Harancea                |               |              |
|                 | Window Same window                                                                                                    |                              |               |              |
|                 | Note: some media files may ignore this setting                                                                                                    |                              |               |              |
|                 | Parameters                                                                                                    |                              |               |              |
|                 |                                                                                                    | * Show Advanced              |               |              |
|                 |                                                                                                    |                              |               |              |

| ) Mozilla F | irefox                                          |                   |                         |               |   |
|-------------|-------------------------------------------------|-------------------|-------------------------|---------------|---|
| 1) mood     | dle4.f. <b>bg.ac.rs</b> /files/index.php?id=286 | &choose=id_refe   | erence_value            | ☑ ☆           | - |
| CZM » F     | iles                                            |                   |                         |               |   |
|             | Name                                            | Size              | Modified                | Action        |   |
| Г           | 🛛 🔁 2019-12-29_213013.pdf                       | 169.7KB           | 18 March 2020, 08:05 PM | Choose Rename |   |
|             | Vith chosen files 🔻                             |                   |                         |               |   |
|             | Make a folder                                   |                   | Select all Deselect all | Upload a file |   |
| _           |                                                 |                   |                         |               |   |
|             |                                                 |                   |                         |               |   |
|             |                                                 | (i) Moodle Doo    | cs for this page        |               |   |
|             | You a                                           | re logged in as F | Petar Petrovic (Logout) |               |   |
|             |                                                 | KZ                | M                       |               |   |
|             |                                                 |                   |                         |               |   |
|             |                                                 |                   |                         |               |   |
|             |                                                 |                   |                         |               |   |
|             |                                                 |                   |                         |               |   |
|             |                                                 |                   |                         |               |   |
|             |                                                 |                   |                         |               |   |
|             |                                                 |                   |                         |               |   |

Slika 20 – Odabir fajla

| File Edit View History Bookmarks Tools Help                                                                                                    |         | _  |        |
|----------------------------------------------------------------------------------------------------|---------|----|--------|
|                                                                                                    | an<br>ا | >> | -0     |
|                                                                                                    | -       | "  | -<br>» |
| Path: body<br>?                                                                                                    |         |    | 4      |
| Link to a file or web site Location* [2019-12-29_213013.pdf] Choose or upload a file Search for web page                                                                                                    |         |    |        |
| Window Force download  Force download  Force d |         |    |        |
| Note: some media files may ignore this setting                                                                                                    |         |    |        |
| * Show Advanced                                                                                                    |         |    |        |
| Common module settings<br>Visible Show  ID number  Visible                                                                                                    |         |    |        |
| Save and return to course, Save and display Cancel There are required fields in this form marked*.                                                                                                    |         |    |        |
| Output to the second second    |         |    | -      |
| You are logged in as Petar Petrovic (Logout) KZM                                                                                                    |         |    | •      |

Slika 21 – Odabir fajla i snimanje

| File Edit View History Bookm                                                                                                 | narks <u>T</u> ools <u>H</u> elp                                                                                            |                                                                                                    |
|----------------------------------------------------------------------------------------------------|----------------------------------------------------------------------------------------------------|----------------------------------------------------------------------------------------------------|
| n Course: Kurs za moodle                                                                                                    | × +                                                                                                    | and the second second second second second second second second second second second second second second second |
| (← → ♂ ŵ                                                                                                    | ① moodle4.f. <b>bg.ac.rs</b> /course/view.php?id=286 ···· ♡ ☆                                                               | ⊻ II\ 🖸 » 🖆                                                                                                    |
| Sensor FF                                                                                                    | 🔊 NetIIS.Reloaded 👁 NetIIS.Reloaded-SZ 🗧 EON - Home 🗎 HRV 🤀 D3 GO - TV vodič 🔤 SBB Login 📎 Idera Server Backup 🔇 Fre        | sh Installation of X                                                                                             |
| Kurs za moodle                                                                                                    | You are I                                                                                                    | ogged in as Petar Petrovic (Logout) 📥                                                                            |
| FF 🖻 KZM                                                                                                    | () Switch re                                                                                                    | ole to  Turn editing off                                                                                         |
| People -<br>∰ ⊛ × ↓ →                                                                                                    | Weekly outline                                                                                                    | Latest News -<br>30 ∞ X ← ↓                                                                                      |
| Participants                                                                                                    | a iskljuciti editing mode                                                                                                   | Add a new topic<br>(No news has been posted                                                                      |
| Activities ⊢                                                                                                    | Belokaija 1. kaka paparanifi kura. → Nord Xorol                                                                             | yety                                                                                                    |
| Forums<br>品 Lessons<br>圖 Resources                                                                                           | Bo Lexcipal 1 - kako napitaviu kuis → 4 k & x & a<br><u>Materijal 1</u> + K ≤ X &<br>② Add a resource ▼ ③ Add an activity ▼ | Upcoming Events     □       JP ★ ★ ← ↑ ↓     ■       There are no upcoming                                       |
| Search Forums -                                                                                                    | 18 March - 24 March<br>Ovo je test kurs. ∡<br>pdf, doc, docx,<br>@ Add an activity                                          | Go to calendar<br>New Event                                                                                      |
| Administration                                                                                                    | 25 March - 31 March                                                                                                    | 30 ∞ × ← ↑<br>Activity since Monday, 16<br>March 2020, 08:15 PM<br>Full report of recent activity                |
| Settings Settings Settings Grades Graups Backup Cestore                                                                      | 1 April - 7 April                                                                                                    | Course updates:<br>Added Lesson:<br>Lekcija 1 - kako napraviti<br>kurs                                           |
| Import     Reset     Reports     Questions     Files                                                                         | 8 April - 14 April                                                                                                    | Added Resource:<br>Materijal 1<br>Blocks                                                                         |
| <sup>™</sup> Unenrol me from KZM <sup>™</sup> Profile <sup>™</sup> My courses <sup>™</sup> X ↑ → <sup>™</sup> Kurs za moodle | 15 April - 21 April                                                                                                    | Add                                                                                                    |
| All courses                                                                                                    | 22 April - 20 April                                                                                                    | -                                                                                                    |

Slika 22 – Izgled pdf fajla u EDITING modu

| File Edit View Higtory Bookm | arts Iodi Heb                                                                                                  |             |                                              |                                  | _                     |       |
|------------------------------|----------------------------------------------------------------------------------------------------|-------------|----------------------------------------------|----------------------------------|-----------------------|-------|
| (←) → C û                    | (i) moodle4.f.bg.ac.rs/course/view.php?id=286&edit=0&sesskey=mdWx4AHrLa ♥ ☆                                    |             | ⊻ ∥                                          | \                                | »                     | -     |
| Host Visited Sensor FF       | 🖻 NetIIS.Reloaded 🐠 NetIIS.Reloaded-SZ 🗧 EON - Home 🗎 HRV 🤀 D3 GO - TV vodič 🏧 SBB Login 📎 Idera Server Backup | O Fresh     | Installation of X                            |                                  |                       | »     |
| Kurs za moodle               | Yı                                                                                                    | 'ou are log | iged in as Petar                             | Petrovic                         | (Logou                | лt) — |
| FF - KZM                     | 20                                                                                                    | Switch role | e to 💽 🗾                                     | urn editir                       | ig on                 |       |
| People -                     | Weekly outline                                                                                                 |             | Latest News                                  | ew topic                         |                       |       |
| Activities -                 | <mark>媛</mark> News forum<br>器 Lekcija 1 - kako napraviti kurs                                                 | 1           | (No news ha                                  | s been p                         | osteo                 | 1     |
| Forums                       | 🔂 Materijal 1                                                                                                  |             | Upcoming E                                   | /ents                            | E                     |       |
| Resources Search Forums -    | 18 March - 24 March<br>Ovo je test kurs.                                                                       |             | There are ne events                          | oupcom                           | ing                   |       |
| Go<br>Advanced search ?      | 25 March - 31 March normalan izgled strane -                                                                   |             | New                                          | alendar<br>Event                 |                       | _     |
| Administration               | 1 April - 7 April display mode - editing off                                                                   |             | Recent Activ                                 | ity                              | ŀ                     |       |
| ∡ Turn editing on            | 8 April - 14 April                                                                                             |             | Activity sine<br>March 202<br>Full report of | e Monda<br>0, 08:15<br>recent ac | y, 16<br>PM<br>tivity |       |
| Assign roles                 | 15 April - 21 April                                                                                            |             | Course upo                                   | lates:                           |                       |       |
| 🗃 Groups<br>🧉 Backup         | 22 April - 28 April                                                                                            |             | Added Less                                   | on:<br>ako napi                  | aviti                 |       |
| Restore                      | 29 April - 5 May                                                                                               |             | kurs                                         |                                  |                       |       |
| Reports                      | 6 May - 12 May                                                                                                 |             | Added Reso<br>Materijal 1                    | urce:                            |                       |       |
| Files                        | 13 May - 19 May                                                                                                |             |                                              |                                  |                       | -     |
| Profile                      | 20 May - 26 May                                                                                                |             |                                              |                                  |                       |       |
| My courses -                 |                                                                                                    |             |                                              |                                  |                       |       |
|                              | (i) Moodle Docs for this page                                                                                  |             |                                              |                                  |                       | -     |

Slika 23 – Izgled pdf fajla u DISPLAY modu

| File Edit View History Bookmarl                                                                        | is Tools Help                                                                                                    |                                                                                            |
|----------------------------------------------------------------------------------------------------|----------------------------------------------------------------------------------------------------|--------------------------------------------------------------------------------------------|
| Tourse: Kurs za moodle                                                                                 | × +                                                                                                    |                                                                                            |
| (← → C û                                                                                               | 🛈 moodle4.f. <b>bg.ac.rs</b> /course/view.php?id=286 🛛 👐 😒 🏠                                                                    | ⊻ II\ 🗊 » 🖆                                                                                |
| Sensor FF 🐠 N                                                                                          | NetIIS.Reloaded 🐵 NetIIS.Reloaded-SZ 🗧 EON - Home 🗎 HRV 🤀 D3 GO - TV vodič 🏧 SBB Login 📎 Idera Server Backup 🕚 Fre              | sh Installation of X                                                                       |
| Kurs za moodle                                                                                         | You are I                                                                                                    | ogged in as Petar Petrovic (Logout) 📥                                                      |
| FF 🖻 KZM                                                                                               | <ul> <li>Switch r</li> </ul>                                                                                                    | ole to 💌 Turn editing off                                                                  |
| People -<br>∄?∞ ×↓→                                                                                    | Weekly outline                                                                                                    | Latest News -<br>⊴@ ∞ ★ ← ↓                                                                |
| Participants                                                                                           | 4                                                                                                    | Add a new topic                                                                            |
| Activities -<br>沙∞×↑↓→<br>鍵 Forums<br>品 Lessons                                                        | ﷺ News forum → 北 ج × ∞ â<br>Bo Lekcija 1 - kako napraviti kurs → 北 ج × ∞ â<br>@ Link to a file or web ste ♥ @ Add an activity ♥ | (No news has been posted<br>yet)<br>Upcoming Events<br>J? ★ ★ ★ ↓<br>There are no upcoming |
| Search Forums -                                                                                        | 18 March - 24 March<br>Ovo je test kurs. ∡<br>odabrati opciju<br>link to a file or<br>25 March - 31 Ma who atte                 | events<br>Go to calendar<br>New Event                                                      |
| Administration -<br>3? ★ ★ ★ →<br>≰ Turn editing off<br>E Settings                                     | Web site     (a) Add an activity     (b) Add an activity                                                                        | Activity since Monday, 16<br>March 2020, 08:08 PM<br>Full report of recent activity        |
| Assign roles<br>Grades<br>Groups<br>Backup<br>Restore                                                  | 1 April - 7 April                                                                                                    | Course updates:<br>Added Lesson:<br>Lekcija 1 - kako napraviti                             |
| <ul> <li>✓ Import</li> <li>✓ Reset</li> <li>✓ Reports</li> <li>✓ Questions</li> <li>◯ Files</li> </ul> | 8 April - 14 April                                                                                                    | Blocks                                                                                     |
| y Unenrol me from KZM<br>Profile<br>My courses -                                                       | 15 April - 21 April<br>≰<br>(a) Add a resource (b) Add an activity (c) (c) (c) (c) (c) (c) (c) (c) (c) (c)                      |                                                                                            |
| Kurs za moodle<br>All courses                                                                          | 22 April - 28 April                                                                                                    | -                                                                                          |

Slika 24 – dodavanje resursa – YOUTUBE LINK

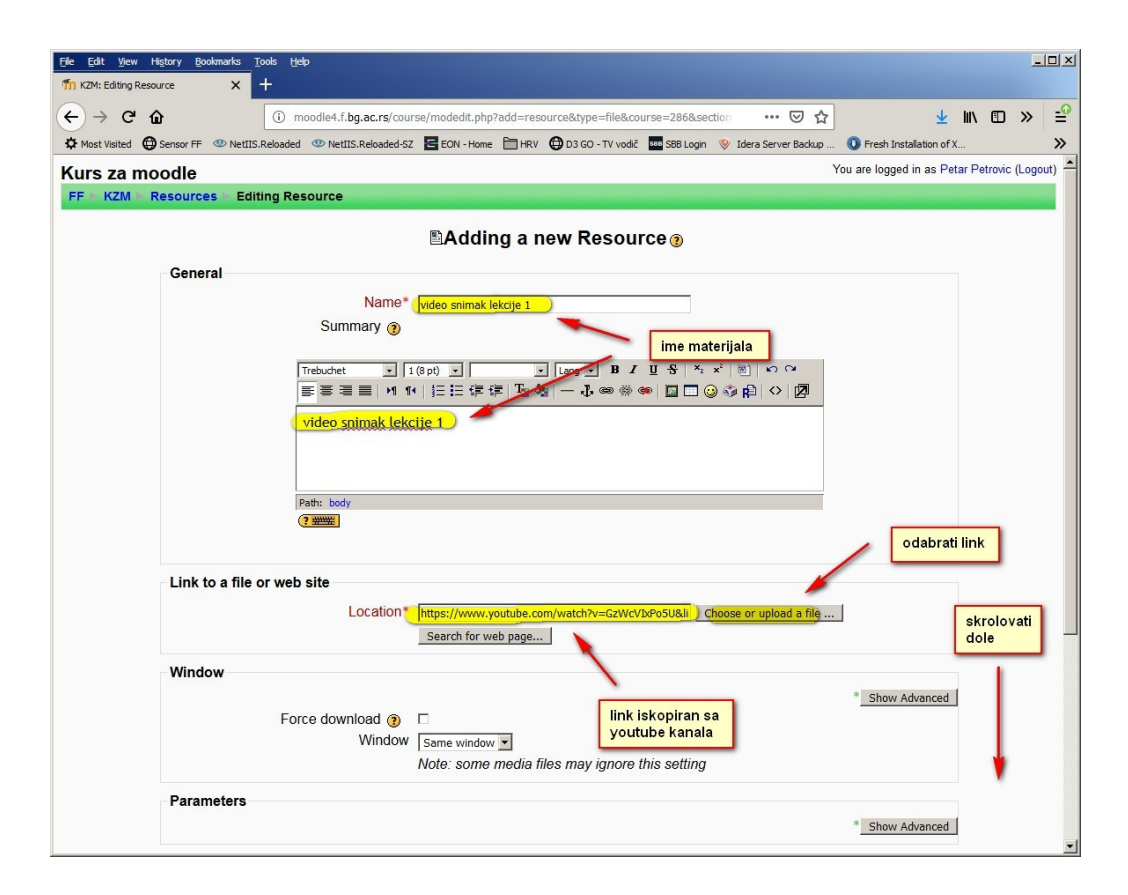

Slika 25 - davanje imena resursu i vezivanje youtube link-a

| <u>File Edit View His</u> t | ory Bookmarks Tools Help                                                                                                    |                         |     | _1 |    |
|-----------------------------|----------------------------------------------------------------------------------------------------|-------------------------|-----|----|----|
|                             | T     O moodle4.f.bo.ac.rs/course/modedit.php?add=resource&type=file&course=286&section     ··· ♥ ☆                                                                                                    |                         | . 🗊 | »  | -0 |
| Most Visited Se             | ensor FF 🖤 NetIIS.Reloaded 🖤 NetIIS.Reloaded-SZ 🧧 ECN - Home 🗎 HRV 🔁 D3 GO - TV vodič 🏧 S88 Login 📎 Idera Server Badup 🐧 Fr                                                                                                    | Fresh Installation of X |     |    | »  |
|                             | Path: body         ? ::::::::::::::::::::::::::::::::::::                                                                                                    |                         |     |    | *  |
|                             | Window Force download ()<br>Window Same window Note: some media files may ignore this setting                                                                                                    | Show Advanced           |     |    |    |
|                             | Parameters                                                                                                    | Show Advanced           |     |    |    |
|                             | Common module settings<br>Visible Show Visible Show Visible | form marked*.           |     |    |    |
|                             | Moodle Docs for this page You are logged in as Petar Petrovic (Logout)     KZM                                                                                                    |                         |     |    | -  |

Slika 26 – snimanje resursa

| <u>File Edit View History Bookm</u>                                                                                                    | marks Tools Help                                                                                                    | <u>-0×</u>                                                                          |
|----------------------------------------------------------------------------------------------------|----------------------------------------------------------------------------------------------------|-------------------------------------------------------------------------------------|
| n Course: Kurs za moodle                                                                                                    | × +                                                                                                    |                                                                                     |
| ← → ⊂ ŵ                                                                                                    | 🛈 moodle4.f. <b>bg.ac.rs</b> /course/view.php?id=286 💟 🔂                                                               | ⊻ II\ 🗊 ≫ 🖆                                                                         |
| Sensor FF                                                                                                    | 🥸 NetIIS.Reloaded 👁 NetIIS.Reloaded-SZ 🗧 EON - Home 🗎 HRV 🔀 D3 GO - TV vodič 🏧 SBB Login 📎 Idera Server Backup 🔇 Fresh | Installation of X >>                                                                |
| Kurs za moodle                                                                                                    | You are log                                                                                                    | ged in as Petar Petrovic (Logout) 📥                                                 |
| FF 🖻 KZM                                                                                                    | <ul> <li>Switch role</li> </ul>                                                                                        | to  Turn editing off                                                                |
| People -<br>∯⊛ x↓→                                                                                                    | Weekly outline                                                                                                    | Latest News -<br>J9 ∞ × ← ↓                                                         |
| Participants                                                                                                    | r.                                                                                                    | Add a new topic                                                                     |
| Activities 🕞                                                                                                    | 🗱 News forum → 小 🛋 🗙 🛎 🕯                                                                                               | yet)                                                                                |
| Silie × ↓ ↓ →                                                                                                    | 🎦 Lekcija 1 - kako napraviti kurs 🔸 🖡 🛋 🗙 🛎 🧯                                                                          | Upcoming Events                                                                     |
| 品 Lessons                                                                                                    | 112 Materijal 1 → 小点×∞<br>112 video seimak lakelija 1 > h 式×∞                                                          | ¥¢⇒×↔↓                                                                              |
| Resources                                                                                                    | Add an activity                                                                                                    | There are no upcoming<br>events                                                     |
| Search Forums                                                                                                    | 18 March - 24 March<br>Ovo je test kurs. ≰                                                                             | Go to calendar<br>New Event                                                         |
| Administration                                                                                                    | 25 March - 31 March (8)<br>≰                                                                                           | Activity since Monday, 16<br>March 2020, 08:20 PM<br>Full report of recent activity |
| Assign foles     Grades     Grades | 1 April - 7 April                                                                                                    | Added Lesson:<br>Lekcija 1 - kako napraviti<br>kurs<br>Added Resource:              |
|                                                                                                    | 8 April - 14 April                                                                                                    | Materijal 1<br>Added Resource:<br>video snimak lekcije 1                            |
| My courses                                                                                                    | 15 April - 21 April<br>≰                                                                                               | Add                                                                                 |

Slika 27 – izgled youtube linka u EDITING MODU

| Elle Edit View History Book                   | marks Tools Help<br>× +                                                                                               | _ <b>_</b> _×                                          |
|-----------------------------------------------|----------------------------------------------------------------------------------------------------|--------------------------------------------------------|
| ← → ♂ ŵ                                       | 🛈 moodle4.f. <b>bg.ac.rs</b> /course/view.php?ld=286&edit=0&sesskey=mdWx4AHrLa 🛛 😶 🔂                                  | ⊻ m © » 🖆                                              |
| Sensor FF                                     | 🥸 NetIIS.Reloaded 🐠 NetIIS.Reloaded-SZ 🗧 EON - Home 🗎 HRV 🔀 D3 GO - TV vodič 🏧 SBB Login 😵 Idera Server Badup 🚺 Fresh | Installation of X >>                                   |
| Kurs za moodle                                | You are log                                                                                                    | ged in as Petar Petrovic (Logout)                      |
| FF 🕨 KZM                                      | Switch rol                                                                                                    | e to 💌 Turn editing on                                 |
| People -                                      | Weekly outline                                                                                                    | Latest News - Add a new topic                          |
| Activities -                                  | <mark>鍵</mark> News forum<br>器 Lekcija 1 - kako napraviti kurs                                                        | (No news has been posted<br>yet)                       |
| Lessons                                       | 1 Materijal 1<br>ඔ video snimak lekcije 1                                                                             | Upcoming Events -<br>There are no upcoming<br>events   |
| Search Forums - Go                            | 18 March - 24 March Ovo je test kurs.                                                                                 | Go to calendar<br>New Event                            |
| Advanced search (2)                           | 25 March - 31 March                                                                                                   | Recent Activity                                        |
| Administration -                              | 1 April - 7 April                                                                                                    | Activity since Monday, 16                              |
| Turn editing on     Settings     Assign roles | 8 April - 14 April                                                                                                    | March 2020, 09:35 PM<br>Full report of recent activity |
| Grades                                        | 15 April - 21 April                                                                                                   | Course updates:                                        |
| Backup<br>Restore                             | 22 April - 28 April                                                                                                   | Added Lesson:<br>Lekcija 1 - kako napraviti<br>kurs    |
| Reset                                         | 29 April - 5 May                                                                                                    | Added Resource:                                        |
| Questions     Files                           | 6 May - 12 May                                                                                                    | Added Resource:                                        |
| Unenrol me from KZM<br>Profile                | 13 May - 19 May                                                                                                    | video snimak lekcije 1                                 |
| My courses -                                  | 20 May - 26 May                                                                                                    |                                                        |
| Kurs za moodle<br>All courses                 |                                                                                                    | _                                                      |
| -                                             | <ol> <li>Moodle Docs for this page</li> </ol>                                                                         |                                                        |

Slika 28 – izgled youtube linka u DISPLAY MODU

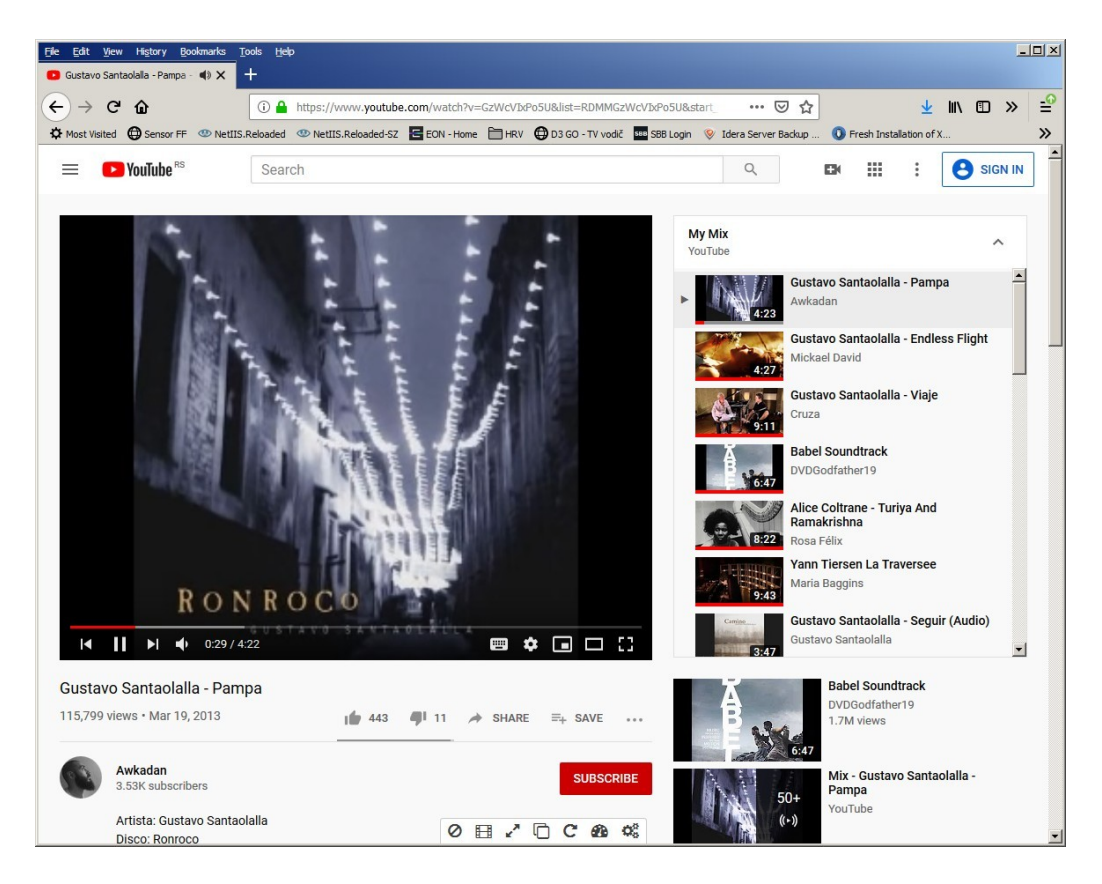

Slika 29 – izgled youtube linka nakon otvaranja